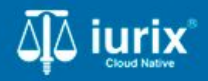

**Tutoriales - Módulo Expedientes** 

# Acceder a las actuaciones de un expediente

# Acceder a las actuaciones de un expediente

#### Introducción

Este tutorial te guiará a través del proceso de listar las actuaciones de un expediente en Iurix Cloud.

Durante este proceso, podrás consultar el estado de las actuaciones, así como también acceder al contenido y a sus datos adicionales

#### Objetivo

• Consultar las actuaciones de un expediente.

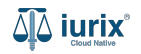

Selecciona la opción **Expedientes** del menú superior para acceder al listado de expedientes o utiliza la **búsqueda rápida** para encontrar el expediente deseado.

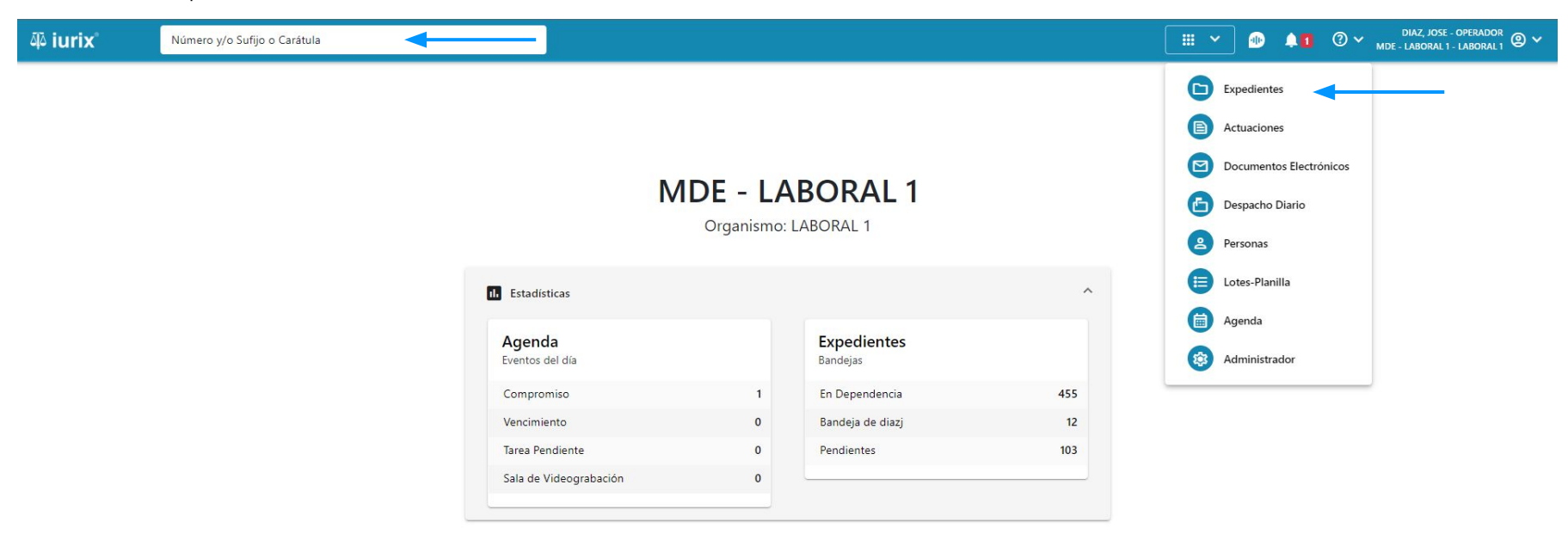

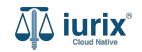

Haz clic en la columna **Carátula** del expediente para acceder al detalle del mismo. También puedes cambiar la vista para ver todos los expedientes junto con su vista previa utilizando el botón 💷 .

| ų آله                                                                           | rix°      | Número      | y/o Sufijo o | Carátula                                                                   |                     |                          |            | Expedientes         | × 🐠 斗 🛛 V                   | DIAZ, JOS<br>MDE - LABORA | E - OPERADOR<br>L1 - LABORAL1 ◎ ✓ |
|---------------------------------------------------------------------------------|-----------|-------------|--------------|----------------------------------------------------------------------------|---------------------|--------------------------|------------|---------------------|-----------------------------|---------------------------|-----------------------------------|
| LABORAL 1 / MDE - LABORAL 1<br>Expedientes de MESA DE ENTRADAS - En Dependencia |           |             |              |                                                                            |                     |                          |            |                     |                             |                           | + Crear -                         |
| En De                                                                           | pendencia | •           | Usuario Res  | Tipo: Todos                                                                | *                   |                          |            |                     |                             | Seleccionar               | columnas                          |
|                                                                                 | cciones 🗸 | 🗘 Actualiza | r            |                                                                            |                     |                          |            |                     |                             |                           |                                   |
|                                                                                 | Тіро      | Número      | Sufijo       | Carátula                                                                   | Fecha creación      | Secretaría               | Estado     | Último pase         | Radicación actual           | Última act.               | En dep.                           |
|                                                                                 | EXP       | 3455091     | 24           | CREDITO YA S.A. C/ PEREZ, JUAN PABLO<br>S/ COBRO DE PESOS                  | 17 /2024, 10:26:47  | Secretaria 0 - La1       | Trámite    | 17/4/2024, 15:42:02 | JUZGADO EN LO LABORAL NRO1  | 0 días                    | 30 días                           |
|                                                                                 | EXP       | 98712365    | 22           | GE C/ RA S/ COBRO DE PESOS - LABORAL                                       | 12/7/2023, 10:05:12 | Secretaria 0 - La1       | Рере       | 14/5/2024, 16:01:24 | JUZGADO EN LO LABORAL NRO1  | 8 días                    | 259 días                          |
|                                                                                 | EXP       | 508         | 24           | NN S/ COBRO DE PESOS                                                       | 28/4/2024, 09:08:47 | Secretaria 1 - Ayala     | Trámite    |                     | JUZGADO EN LO LABORAL NRO1  | 0 días                    | 0 días                            |
|                                                                                 | INR       | 3455125     | 24           | Incidente Reservado - ESCRITO SUELTO<br>RELACIONADO - NN S/ COBRO DE PESOS | 16/5/2024, 15:08:29 | Secretaria 0 - La1       | Trámite    |                     | JUZGADO EN LO LABORAL NRO1  | 0 días                    | 0 días                            |
|                                                                                 | EXP       | 3453849     | 13           | GARCIA AGUSTIN C/ BALANCE<br>MUNICIPAL S/ COBRO DE PESOS                   | 25/2/2013, 15:26:12 | Secretaria 3 - Leotta    | Finalizado | 14/5/2024, 13:15:24 | JUZGADO EN LO LABORAL NRO1  | 0 días                    | 3 días                            |
|                                                                                 | EXP       | 3453890     | 13           | ESPINOSA NESTOR C/ COBRO DE PESOS                                          | 3/4/2013, 00:00:00  | Secretaria Dra. Corvalan | Trámite    | 14/5/2024, 13:14:34 | JUZGADO EN LO LABORAL NRO1  | 0 días                    | 3 días                            |
|                                                                                 | EXP       | 503         | 24           | ESPINOSA ALICIA C/ COBRO DE PESOS                                          | 28/4/2024, 09:00:25 | Secretaria 1 - Ayala     | Trámite    | 8/5/2024, 09:37:57  | JUZGADO EN LO LABORAL NRO2  | 0 días                    | 9 días                            |
|                                                                                 | EXP       | 3455004     | 22           | SOCIEDAD ANONIMA S/ RODRIGUEZ<br>MARIA C/ COBRO DE PESOS                   | 6/6/2023, 17:12:55  | Secretaria 1 - Ayala     | Trámite    | 30/4/2024, 12:57:13 | JUZGADO EN LO LABORAL NRO1  | 39 días                   | 345 días                          |
|                                                                                 | EXP       | 6543217     | 24           | MA C/ ZC S/ COBRO DE PESOS - LABORAL                                       | 7/4/2024, 18:23:43  | Secretaria 1 - Ayala     | Trámite    | 3/5/2024, 07:57:44  | JUZGADO EN LO LABORAL NRO1  | 0 días                    | 39 días                           |
| -                                                                               | EXP       | 9876543     | 24           | ALVAREZ JULIAN C/ SANCHEZ CAROLINA<br>S/ COBRO DE PESOS - LABORAL          | 7/4/2024, 18:18:21  | Secretaria 1 - Ayala     | Trámite    | 2/5/2024, 16:52:08  | JUZGADO EN LO LABORAL NRO1  | 0 días                    | 39 días                           |
|                                                                                 | INR       | 3455114     | 74           | Incidente Reservado - Incidente                                            | 25/4/2024 09:40:54  | Secretaria 0 - La1       | Trámite    |                     | ILIZGADO EN LO LARORAL NRO1 | 0 días                    | 0 días                            |

Página: 100 🔻 1 - 100 de 455 < 📏

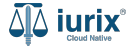

Navega al listado de actuaciones utilizando el botón 间.

| ۵۵ iurix°                                                                                                  | Número y/o Sufijo o Carátula                                                                                                |                                                                              | Expedientes 🗸 | <b>1</b>        | 11 ( | ⑦ ∽ DIAZ, JOSE - OPERADOR<br>MDE - LABORAL 1 - LABORAL 1 |
|----------------------------------------------------------------------------------------------------|----------------------------------------------------------------------------------------------------|------------------------------------------------------------------------------|---------------|-----------------|------|----------------------------------------------------------|
| LABORAL 1 / MDE - LABOR<br>Carátu<br>CREDITO YA S./<br>EXP 3455091/24                                      | aL 1 / EXP 3455091/24<br>a Oculta<br>A. C/ PEREZ, JUAN PABLO S/ COBRO DE PE<br>< 10                                         | ESOS                                                                         |               |                 |      |                                                          |
| Ficha del expedient                                                                                        | e                                                                                                    |                                                                              |               |                 | (    |                                                          |
| CZ - DIAZ, JOSE<br>Ubicación actual:<br>MESA DE ENTRAD/<br>Desde 17/04/2024 18:42<br>MGU - MESA - San Luis | EN DEPENDENCIA CON RELACIONES<br>AS - San Luis - JUZGADO EN LO LABORAL NRO1<br>202 por SORTEO DE EXPEDIENTE - SORTEO<br>MGU | Radicación actual:<br><b>JUZGADO EN LO LABO</b><br>Desde 17/4/2024, 18:42:06 | ORAL NRO1     |                 |      |                                                          |
| Fecha de inicio:<br>17/4/2024, 18:42:06                                                                    | Fecha de presentación en <b>17/4/2024, 18:26:47</b>                                                                         | mesa: Secretaría:<br>Secretaria 0 - La1                                      |               |                 |      |                                                          |
| Fecha de creación:<br>17/4/2024, 18:26:47                                                                  | Organismo creador:<br>JUZGADO EN LO LABC                                                                                    | DRAL NRO1 - MDE - LABORAL 1                                                  |               |                 |      |                                                          |
| Estado administrativo:<br><b>Trámite</b><br>Observaciones:                                                 | Estado procesal:<br><b>Inicio</b>                                                                                           | Monto:<br><b>\$800250</b>                                                    |               | Excusado:<br>No |      |                                                          |
| CONCEPTOS                                                                                                  |                                                                                                    |                                                                              |               |                 |      |                                                          |
| Concepto                                                                                                   |                                                                                                    | Tipo de proceso                                                              |               |                 |      |                                                          |
| COBRO DE PESOS - LAB                                                                                       | DRAL                                                                                                    | Ordinario                                                                    |               |                 |      |                                                          |

DITOS IDISIONINES

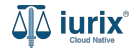

Se listarán todas las actuaciones del expediente ordenadas por fecha de creación y fecha de firma. Haz clic en **Más filtros** para encontrar actuaciones particulares del expediente. También puedes seleccionar las columnas a visualizar en la grilla.

| aې iuri   | ×°                                                                                                    | Número y/o Sufijo o Carátula                                       |        |             |                   |                              |                     | С Ехре              | edientes 🗸  |            | 1 0 ~    | DIAZ, JOS<br>MDE - LABORAL | E - OPERADOR<br>1 - LABORAL 1 | <b>@</b> ~ |  |
|-----------|----------------------------------------------------------------------------------------------------|--------------------------------------------------------------------|--------|-------------|-------------------|------------------------------|---------------------|---------------------|-------------|------------|----------|----------------------------|-------------------------------|------------|--|
| LABORAL 1 | LABORAL 1 / MDE - LABORAL 1 / EXP 3455091/24<br>CREDITO YA S.A. Y OTROS C/ PEREZ, JUAN PABLO S/ COBRO DE PESOS<br>EXP 3455091/24 📋 < |                                                                    |        |             |                   |                              |                     |                     |             |            |          |                            |                               |            |  |
| Actuacio  | ones del ex                                                                                                    | pediente                                                           |        |             |                   |                              |                     |                     |             |            |          |                            | 3                             | :          |  |
| Tipo: Toc | los                                                                                                    | <ul> <li>Estados: Todos</li> </ul>                                 | Select | cione lotes |                   | <del>.</del> ■ Más filtros ▼ |                     |                     |             |            |          | Seleccionar                | columnas                      | •          |  |
| 🖉 Acci    | iones 🔻 🤇 🤇                                                                                                    | 🗘 Actualizar                                                       |        |             |                   |                              |                     |                     |             |            |          |                            |                               | G          |  |
|           | Código                                                                                                    | Título                                                             | Número | Sufijo      | Expediente        | Estado                       | Fecha creación      | Fecha firma         | C/Hab       | Referencia | Adjuntos | Webservice                 | BUS<br>Federal                |            |  |
|           | CEDPOS                                                                                                    | CEDULA A LA CASA RUBEN MORALES                                     | 519    | 24          | EXP<br>3455091/24 | BORRADOR                     | 21/6/2024, 06:30:00 |                     | No          | Con relaci | ones     |                            |                               |            |  |
|           | 103230                                                                                                    | AUDIENCIA DE PRUEBA                                                | 9405   | 24          | EXP<br>3455091/24 | BORRADOR                     | 21/6/2024, 06:24:09 |                     | No          |            | Q        |                            |                               |            |  |
|           | CEDPOS                                                                                                    | CEDULA A LA CASA RUBEN MORALES                                     | 512    | 24          | EXP<br>3455091/24 | FIRMADA Y<br>PUBLICADA       | 11/6/2024, 03:16:41 | 11/06/2024 15:18:54 | $\wedge$    | Con relaci | ones     |                            |                               |            |  |
|           | CEDPOS                                                                                                    | CEDULA A LA CASA NICOLÁS AGUSTÍN<br>GONZALEZ                       | 513    | 24          | EXP<br>3455091/24 | FIRMADA Y<br>PUBLICADA       | 11/6/2024, 03:17:09 | 11/06/2024 15:18:51 | $\wedge$    | Con relaci | ones     |                            |                               |            |  |
|           | 201210                                                                                                    | AUTENTICIDAD DE LA FIRMA HA SIDO<br>CERTIFICADA POR ESCRIBANO O EL | 9388   | 24          | EXP<br>3455091/24 | PARC. FIRMADA                | 13/6/2024, 11:18:04 |                     | No          |            |          |                            |                               |            |  |
|           | CEDPOS                                                                                                    | CEDULA A LA CASA JUAN PABLO PEREZ                                  | 514    | 24          | EXP<br>3455091/24 | FIRMADA Y<br>PUBLICADA       | 11/6/2024, 03:17:29 | 11/06/2024 15:18:48 | $\triangle$ | Con relaci | ones     |                            |                               |            |  |
|           | 201210                                                                                                    | AUTENTICIDAD DE LA FIRMA HA SIDO<br>CERTIFICADA POR ESCRIBANO O EL | 9389   | 24          | EXP<br>3455091/24 | PARC. FIRMADA                | 13/6/2024, 11:45:27 |                     | No          |            |          |                            |                               |            |  |
|           | 400000                                                                                                    |                                                                    | 0000   | ~           | EXP               | FIRMADA Y                    | 421010004 05 42 44  | 43/06/2034 47 43 50 | •           | ~ · ·      |          |                            |                               |            |  |

Página: 100 🔻 1 - 12 de 12 < 📏

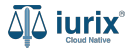

También puedes cambiar la vista para ver las actuaciones en una grilla utilizando el botón 🔳 o en una lista con la vista previa de los datos utilizando el botón 💷 .

| aې iuri                                                                                                    | ×°        | Número y/o Sufijo o Carátula                                       |        |             |                   |                        |                     | Ехре                | edientes 🗸  | • 1            | ⊘∨       | DIAZ, JOSI<br>MDE - LABORAL | E - OPERADOR<br>1 - LABORAL 1 | © ~ |
|----------------------------------------------------------------------------------------------------|-----------|--------------------------------------------------------------------|--------|-------------|-------------------|------------------------|---------------------|---------------------|-------------|----------------|----------|-----------------------------|-------------------------------|-----|
| LABORAL 1 / MDE - LABORAL 1 / EXP 3455091/24<br>CREDITO YA S.A. Y OTROS C/ PEREZ, JUAN PABLO S/ COBRO DE PESOS<br>EXP 3455091/24 📋 < |           |                                                                    |        |             |                   |                        |                     |                     |             |                |          |                             |                               |     |
| Actuaciones del expediente                                                                                                    |           |                                                                    |        |             |                   |                        |                     |                     |             |                |          | 1                           |                               |     |
| Tipo: Too                                                                                                    | dos       | ▼ ) (Estados: Todos                                                | Selecc | cione lotes |                   |                        |                     |                     |             |                |          | Seleccionar                 | columnas                      | •   |
| Acc                                                                                                    | iones 🗕 🚺 | 🗘 Actualizar                                                       |        |             |                   |                        |                     |                     |             |                |          | _                           |                               |     |
|                                                                                                    | Código    | Título                                                             | Número | Sufijo      | Expediente        | Estado                 | Fecha creación      | Fecha firma         | C/Hab       | Referencia     | Adjuntos | Webservice                  | BUS<br>Federal                |     |
|                                                                                                    | CEDPOS    | CEDULA A LA CASA RUBEN MORALES                                     | 519    | 24          | EXP<br>3455091/24 | BORRADOR               | 21/6/2024, 06:30:00 |                     | No          | Con relaciones |          |                             |                               | Т.  |
| 0                                                                                                    | 103230    | AUDIENCIA DE PRUEBA                                                | 9405   | 24          | EXP<br>3455091/24 | BORRADOR               | 21/6/2024, 06:24:09 |                     | No          |                | U        |                             |                               |     |
|                                                                                                    | CEDPOS    | CEDULA A LA CASA RUBEN MORALES                                     | 512    | 24          | EXP<br>3455091/24 | FIRMADA Y<br>PUBLICADA | 11/6/2024, 03:16:41 | 11/06/2024 15:18:54 | $\wedge$    | Con relaciones |          |                             |                               |     |
|                                                                                                    | CEDPOS    | CEDULA A LA CASA NICOLÁS AGUSTÍN<br>GONZALEZ                       | 513    | 24          | EXP<br>3455091/24 | FIRMADA Y<br>PUBLICADA | 11/6/2024, 03:17:09 | 11/06/2024 15:18:51 | $\wedge$    | Con relaciones |          |                             |                               |     |
|                                                                                                    | 201210    | AUTENTICIDAD DE LA FIRMA HA SIDO<br>CERTIFICADA POR ESCRIBANO O EL | 9388   | 24          | EXP<br>3455091/24 | PARC. FIRMADA          | 13/6/2024, 11:18:04 |                     | No          |                |          |                             |                               |     |
|                                                                                                    | CEDPOS    | CEDULA A LA CASA JUAN PABLO PEREZ                                  | 514    | 24          | EXP<br>3455091/24 | FIRMADA Y<br>PUBLICADA | 11/6/2024, 03:17:29 | 11/06/2024 15:18:48 | $\triangle$ | Con relaciones |          |                             |                               |     |
|                                                                                                    | 201210    | AUTENTICIDAD DE LA FIRMA HA SIDO<br>CERTIFICADA POR ESCRIBANO O EL | 9389   | 24          | EXP<br>3455091/24 | PARC. FIRMADA          | 13/6/2024, 11:45:27 |                     | No          |                |          |                             |                               |     |
|                                                                                                    | ******    |                                                                    | 0200   | <b>.</b>    | EXP               | FIRMADA Y              | 421012024 OF 4244   | 42/05/2024 47 42 50 | ^           | <u> </u>       |          |                             |                               |     |

Página: 100 🔻 1 - 12 de 12 < 📏

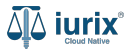

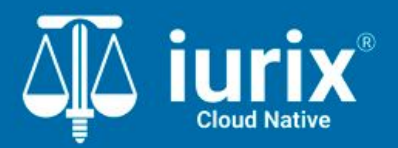

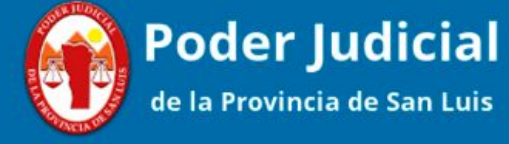

Versión 1.0.0 | Fecha 01/08/2024

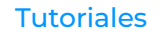